## Ilh

| Name:                                                    | Class:                                                               | Date: |
|----------------------------------------------------------|----------------------------------------------------------------------|-------|
| Windows 10 - Module 2:                                   | Understanding File Management                                        |       |
| 1. You must double-click a                               | folder or subfolder in the Address bar to show its contents.         |       |
| a. True                                                  |                                                                      |       |
| b. False                                                 |                                                                      |       |
| ANSWER:                                                  | False                                                                |       |
| POINTS:                                                  | 1                                                                    |       |
| REFERENCES:                                              | Understand Files and Folders<br>Windows 26                           |       |
| LEARNING OBJECTIV                                        | ES: BESK.OFIN.16.365 - Analyze a file hierarchy                      |       |
| 2. In a window, the Addres                               | s bar is located just above the title bar.                           |       |
| a. True                                                  | 2                                                                    |       |
| b. False                                                 |                                                                      |       |
| ANSWER:                                                  | False                                                                |       |
| POINTS:                                                  | 1                                                                    |       |
| REFERENCES:                                              | Understand Files and Folders<br>Windows 26                           |       |
| LEARNING OBJECTIV                                        | ES: BESK.OFIN.16.365 - Analyze a file hierarchy                      |       |
| <ol> <li>An address is a sequence<br/>a. True</li> </ol> | e of folder names that describe a file's location in a file hierarch | ıy.   |
| b. False                                                 |                                                                      |       |
| ANSWER:                                                  | True                                                                 |       |
| POINTS:                                                  | 1                                                                    |       |
| REFERENCES:                                              | Understand Files and Folders<br>Windows 26                           |       |
| LEARNING OBJECTIV                                        | ES: BESK.OFIN.16.365 - Analyze a file hierarchy                      |       |
| 4. Subfolders are folders th                             | at are inside of other folders.                                      |       |
| a. True                                                  |                                                                      |       |
| b. False                                                 |                                                                      |       |
| ANSWER:                                                  | True                                                                 |       |
| POINTS:                                                  | 1                                                                    |       |
| REFERENCES:                                              | Understand Files and Folders<br>Windows 26                           |       |
| LEARNING OBJECTIV                                        | <i>'ES:</i> BESK.OFIN.16.366 - Examine files and folders             |       |

## Full download all chapters instantly please go to Solutions Manual, Test Bank site: testbanklive.com

- 5. Windows 10 comes with several existing folders.
  - a. True
  - b. False

| ANSWER:              | True                                         |
|----------------------|----------------------------------------------|
| POINTS:              | 1                                            |
| REFERENCES:          | Understand Files and Folders<br>Windows 26   |
| LEARNING OBJECTIVES: | BESK.OFIN.16.366 - Examine files and folders |

- 6. When you click a folder in the Navigation pane of the File Explorer window, you see its contents on the right side of the window in the File list.
  - a. True
  - b. False

| ANSWER:              | True                                         |
|----------------------|----------------------------------------------|
| POINTS:              | 1                                            |
| REFERENCES:          | Understand Files and Folders<br>Windows 26   |
| LEARNING OBJECTIVES: | BESK.OFIN.16.366 - Examine files and folders |

7. Subfolders appear shaded under the folders that contain them showing that they are inside that folder.

- a. True
- b. False

| ANSWER:     | False                                      |
|-------------|--------------------------------------------|
| POINTS:     | 1                                          |
| REFERENCES: | Understand Files and Folders<br>Windows 26 |
|             |                                            |

LEARNING OBJECTIVES: BESK.OFIN.16.366 - Examine files and folders

8. The Address bar is just below the Ribbon.

- a. True
- b. False

| ANSWER:              | True                                        |
|----------------------|---------------------------------------------|
| POINTS:              | 1                                           |
| REFERENCES:          | Understand Files and Folders<br>Windows 26  |
| LEARNING OBJECTIVES: | BESK.OFIN.16.365 - Analyze a file hierarchy |

- 9. RAM is a permanent storage location.
  - a. True
  - b. False

| ANSWER:              | False                                |
|----------------------|--------------------------------------|
| POINTS:              | 1                                    |
| REFERENCES:          | Create and Save a File<br>Windows 28 |
| LEARNING OBJECTIVES: | BESK.OFIN.16.253 - Create a file     |

- 10. In Details view in File Explorer, you can see each item's name, the date it was modified, and its file type.
  - a. True
  - b. False

ANSWER:TruePOINTS:1REFERENCES:Change File and Folder Views<br/>Windows 32

- 11. You can use the Send to command command to copy and paste a file.
  - a. True

b. False

ANSWER: True POINTS: 1 REFERENCES: Copy Files Windows 36

- 12. A file extension is a three- or four-letter sequence, preceded by a period, that identifies the file as a particular type of document.
  - a. True
  - b. False

| ANSWER:              | True                                 |
|----------------------|--------------------------------------|
| POINTS:              | 1                                    |
| REFERENCES:          | Create and Save a File<br>Windows 28 |
| LEARNING OBJECTIVES: | BESK.OFIN.16.253 - Create a file     |

- 13. When you create a new folder, the default name for the folder is Blank folder.
  - a. True

b. False

ANSWER:FalsePOINTS:1REFERENCES:Copy Files<br/>Windows 36

- 14. After you start a program and create a new file, the file only exists in your computer's random access memory (RAM).
  - a. True

b. False

| ANSWER:              | True                                 |
|----------------------|--------------------------------------|
| POINTS:              | 1                                    |
| REFERENCES:          | Create and Save a File<br>Windows 28 |
| LEARNING OBJECTIVES: | BESK.OFIN.16.367 - Start WordPad     |

15. When saving a file, the Documents folder is the default (automatically selected) storage location.

| ANSWER:              | True                                 |
|----------------------|--------------------------------------|
| POINTS:              | 1                                    |
| REFERENCES:          | Create and Save a File<br>Windows 28 |
| LEARNING OBJECTIVES: | BESK.OFIN.16.254 - Save a file       |

16. Windows 10 lets you search for an app by clicking the Start button and then typing part of its name.

| ANSWER:              | True                                 |
|----------------------|--------------------------------------|
| POINTS:              | 1                                    |
| REFERENCES:          | Create and Save a File<br>Windows 28 |
| LEARNING OBJECTIVES: | BESK.OFIN.16.253 - Create a file     |

17. The <u>QuickLook</u> pane is an area on the right side of the screen that shows you what a selected file looks like without opening it. \_\_\_\_\_

| ANSWER:              | False - Preview                            |
|----------------------|--------------------------------------------|
| POINTS:              | 1                                          |
| REFERENCES:          | Change File and Folder Views<br>Windows 32 |
| LEARNING OBJECTIVES: | BESK.OFIN.16.368 - Preview files           |

18. When you first save a file, the <u>Save</u> dialog box opens.

| ANSWER:              | False - Save As                      |
|----------------------|--------------------------------------|
| POINTS:              | 1                                    |
| REFERENCES:          | Create and Save a File<br>Windows 28 |
| LEARNING OBJECTIVES: | BESK.OFIN.16.254 - Save a file       |

19. When you use the Copy command, Windows 10 places a duplicate copy of the file in an area of your computer's RAM called the notepad.

| ANSWER:              | False - clipboard                        |
|----------------------|------------------------------------------|
| POINTS:              | 1                                        |
| REFERENCES:          | Copy Files<br>Windows 36                 |
| LEARNING OBJECTIVES: | BESK.OFIN.16.369 - Copy and paste a file |

20. When you use the Move command, Windows 10 places a duplicate of the file on the clipboard.

| ANSWER:              | False - Copy                             |
|----------------------|------------------------------------------|
| POINTS:              | 1                                        |
| REFERENCES:          | Copy Files<br>Windows 36                 |
| LEARNING OBJECTIVES: | BESK.OFIN.16.369 - Copy and paste a file |

- 21. Which button on the desktop do you click to examine your existing folder and file structure?
  - b. File Explorer a. Internet Explorer
  - c. Windows Explorer d. Desktop Explorer

| ANSWER:               | b                                                            |
|-----------------------|--------------------------------------------------------------|
| POINTS:               | 1                                                            |
| REFERENCES:           | Explore the Files and Folders on Your Computer<br>Windows 30 |
| LEADNINC OD JECTIVES. | DESK OEINI 16 270 Nevigeta ta fila stara sa la sa            |

LEARNING OBJECTIVES: BESK.OFIN.16.370 - Navigate to file storage locations

- 22. A is a three- or four-letter sequence, preceded by a period, that identifies the file type.
  - a. filename b. file extension
  - c. file suffix d. file property

| ANSWER:              | b                                    |
|----------------------|--------------------------------------|
| POINTS:              | 1                                    |
| REFERENCES:          | Create and Save a File<br>Windows 28 |
| LEARNING OBJECTIVES: | BESK.OFIN.16.254 - Save a file       |

23. In the Save As dialog box, below the Address bar, the \_\_\_\_\_ contains command buttons that you can click to perform actions.

|     | a. navigation bar     | b. taskba   | ar                                                           |
|-----|-----------------------|-------------|--------------------------------------------------------------|
|     | c. File list          | d. toolba   | r                                                            |
|     |                       |             |                                                              |
|     | ANSWER:               |             | d                                                            |
|     | POINTS:               |             | 1                                                            |
|     | REFERENCES:           |             | Create and Save a File<br>Windows 28                         |
|     | LEARNING OBJEC        | CTIVES:     | BESK.OFIN.16.254 - Save a file                               |
| 24. | is a Wi               | ndows 1     | 0 program that creates files in RTF format.                  |
|     | a. Explorer b. Fi     | ileMaker    |                                                              |
|     | c. WordPad d. Pa      | aint        |                                                              |
|     | ANSWER:               |             | c                                                            |
|     | POINTS:               |             | 1                                                            |
|     | REFERENCES:           |             | Create and Save a File<br>Windows 28                         |
|     | LEARNING OBJEC        | CTIVES:     | BESK.OFIN.16.367 - Start WordPad                             |
| 25. | What is the typical d | lrive lette | r for the hard drive?                                        |
|     | a. A: b. B:           |             |                                                              |
|     | c. C: d. D:           |             |                                                              |
|     | ANSWER:               |             | c                                                            |
|     | POINTS:               |             | 1                                                            |
|     | REFERENCES:           |             | Explore the Files and Folders on Your Computer<br>Windows 30 |
|     | LEARNING OBJEC        | CTIVES:     | BESK.OFIN.16.370 - Navigate to file storage locations        |
| 26. | A USB Flash drive i   | is a(n) _   | disk.                                                        |
|     | a. floppy b. hard     | d drive     |                                                              |
|     | c. internal d. rem    | ovable      |                                                              |
|     | ANSWER:               |             | d                                                            |
|     | POINTS:               |             | 1                                                            |
|     | REFERENCES:           |             | Windows 30                                                   |
|     |                       |             | Explore the Files and Folders on Your Computer               |
|     | LEARNING OBJEC        | TIVES:      | BESK.OFIN.16.370 - Navigate to file storage locations        |

| Windows 10 - Module 2: Uno                                                                                           | derstanding File Management                                  |
|----------------------------------------------------------------------------------------------------|--------------------------------------------------------------|
| <ul><li>27. When you view the File list of a. Users</li><li>b. People</li><li>c. Creators</li><li>d. Files</li></ul> | on the C: drive, you will see the folder.                    |
| ANSWER:                                                                                                    | a                                                            |
| POINTS:                                                                                                    | 1                                                            |
| REFERENCES:                                                                                                    | Explore the Files and Folders on Your Computer<br>Windows 30 |
| LEARNING OBJECTIVES:                                                                                                 | BESK.OFIN.16.371 - Open folders                              |
| 28. The Documents folder is in t                                                                                     | he folder.                                                   |
| a. Users b. My F                                                                                                    | iles                                                         |
| c. My Computer d. Peopl                                                                                              | le                                                           |
| ANSWER:                                                                                                    | a                                                            |
| POINTS:                                                                                                    | 1                                                            |
| REFERENCES:                                                                                                    | Explore the Files and Folders on Your Computer<br>Windows 30 |
| LEARNING OBJECTIVES:                                                                                                 | BESK.OFIN.16.371 - Open folders                              |
| 29. The set of appearance choice<br>a. Hierarchy b. View<br>c. Design d. Order                                       | es for files and folders is known as the                     |
|                                                                                                    |                                                              |
| ANSWER:                                                                                                    | b                                                            |
| POINTS:                                                                                                    |                                                              |
| REFERENCES:                                                                                                    | Change File and Folder Views<br>Windows 32                   |
| LEARNING OBJECTIVES:                                                                                                 | BESK.OFIN.16.372 - View files as large icons                 |
| 30. Windows 10 offers eight diff                                                                                     | erent for viewing your files and folders.                    |
| c themes d lavouts                                                                                                   |                                                              |
| e. memes u. nayouw                                                                                                   |                                                              |
| ANSWER:                                                                                                    | d                                                            |
| POINTS:                                                                                                    | 1                                                            |
| REFERENCES:                                                                                                    | Change File and Folder Views<br>Windows 32                   |
| LEARNING OBJECTIVES:                                                                                                 | BESK.OFIN.16.372 - View files as large icons                 |

31. The Sort by button allows you to sort your files using several

| a. criteria b. lists                                                                 |                                                            |
|--------------------------------------------------------------------------------------|------------------------------------------------------------|
| c. languages d. prompts                                                              |                                                            |
|                                                                                      |                                                            |
| ANSWER:                                                                              | a                                                          |
| POINTS:                                                                              | 1                                                          |
| REFERENCES:                                                                          | Change File and Folder Views<br>Windows 32                 |
| LEARNING OBJECTIVES:                                                                 | BESK.OFIN.16.373 - Sort files                              |
| 32. While looking at your list of<br>a. deleting b. copying<br>c. opening d. closing | files and folders, you can also preview them without them. |
| e. opening d. closing                                                                |                                                            |
| ANSWER:                                                                              | c                                                          |
| POINTS:                                                                              | 1                                                          |
| REFERENCES:                                                                          | Change File and Folder Views<br>Windows 32                 |
| LEARNING OBJECTIVES:                                                                 | BESK.OFIN.16.368 - Preview files                           |
| 33. Which tab in Windows do yo                                                       | ou use to open a file?                                     |
| a. New b. File                                                                       |                                                            |
| c. Open d. Edit                                                                      |                                                            |
| ANSWER:                                                                              | b                                                          |
| POINTS:                                                                              | 1                                                          |
| REFERENCES:                                                                          | Open, Edit, and Save Files<br>Windows 34                   |
| LEARNING OBJECTIVES:                                                                 | BESK.OFIN.16.374 - Open a file                             |
| 34. Making changes to a docum                                                        | ent is also known as                                       |
| a. processing b. editing                                                             |                                                            |
| c. fixing d. changing                                                                |                                                            |
| ANSWER:                                                                              | b                                                          |
| POINTS:                                                                              | 1                                                          |
| REFERENCES:                                                                          | Open, Edit, and Save Files<br>Windows 34                   |
| LEARNING OBJECTIVES:                                                                 | BESK.OFIN.16.375 - Edit a file                             |

| <ul><li>35. When you save an existing final a. New b. Exit</li><li>c. Save As d. Save</li></ul>                                          | ile, the dialog box does not open.                                               |
|----------------------------------------------------------------------------------------------------|----------------------------------------------------------------------------------|
| ANSWER:<br>POINTS:<br>REFERENCES:                                                                                                    | c<br>1<br>Open, Edit, and Save Files                                             |
|                                                                                                    | Windows 34                                                                       |
| LEARNING OBJECTIVES:                                                                                                    | BESK.OFIN.16.254 - Save a file                                                   |
| <ul><li>36. If you open a file and make</li><li>a. edited</li><li>b. duplicated</li><li>c. formatted</li><li>d. saved as a</li></ul>     | changes to it and then save the changes, that file has been<br>I<br>another file |
| ANSWER                                                                                                    | а                                                                                |
| POINTS:                                                                                                    | 1                                                                                |
| REFERENCES:                                                                                                    | Open, Edit, and Save Files<br>Windows 34                                         |
| LEARNING OBJECTIVES:                                                                                                    | BESK.OFIN.16.254 - Save a file                                                   |
| <ul><li>37. A copy or replacement of a fail a. extra b. double</li><li>c. dupe d. backup</li></ul>                                       | file is known as a(n)                                                            |
| ANSWER:                                                                                                    | d                                                                                |
| POINTS:                                                                                                    | 1                                                                                |
| REFERENCES:                                                                                                    | Copy Files<br>Windows 36                                                         |
| LEARNING OBJECTIVES:                                                                                                    | BESK.OFIN.16.369 - Copy and paste a file                                         |
| <ul><li>38. When you copy a file, a duple</li><li>a. clipboard</li><li>b. flash drive</li><li>c. hard drive</li><li>d. desktop</li></ul> | licate remains on the<br>e                                                       |
| ANSWER:                                                                                                    | a                                                                                |
| POINTS:                                                                                                    | 1                                                                                |
| REFERENCES:                                                                                                    | Copy Files<br>Windows 36                                                         |
| LEARNING OBJECTIVES:                                                                                                    | BESK.OFIN.16.369 - Copy and paste a file                                         |

39. In File Explorer, the New Folder button is in the New group on the tab on the Ribbon.

| 27. | mi i ne Enpierer, une i tetti i e                                           | ruer outtom is in the rite is group on the the the on the |
|-----|-----------------------------------------------------------------------------|-----------------------------------------------------------|
|     | a. Edit b. Home                                                             |                                                           |
|     | c. File d. New                                                              |                                                           |
|     | ANSWER                                                                      | h                                                         |
|     | POINTS:                                                                     | 1                                                         |
|     | REFERENCES:                                                                 | Copy Files<br>Windows 24                                  |
|     | LEARNING OBJECTIVES:                                                        | BESK.OFIN.16.376 - Create a new folder                    |
| 40. | When you cut and paste a fila. deletingb. storingc. movingd. copying        | e, you are actually it.                                   |
|     | ANSWER:                                                                     | c                                                         |
|     | POINTS:                                                                     | 1                                                         |
|     | REFERENCES:                                                                 | Move and Rename Files<br>Windows 38                       |
|     | LEARNING OBJECTIVES:                                                        | BESK.OFIN.16.377 - Cut and paste a file                   |
| 41. | To rename a file in File Explanationa. Fileb. Namingc. Filterd. Organize    | orer, click the Rename button in the group.               |
|     | ANSWER:                                                                     | d                                                         |
|     | POINTS:                                                                     | 1                                                         |
|     | REFERENCES:                                                                 | Move and Rename Files<br>Windows 38                       |
|     | LEARNING OBJECTIVES:                                                        | BESK.OFIN.16.378 - Rename a file                          |
| 42. | In File Explorer, the Paste bu<br>a. Clipboard b. Edit<br>c. Rename d. Home | atton is in the group.                                    |
|     | ANSWER:                                                                     | a                                                         |
|     | POINTS:                                                                     | 1                                                         |
|     | REFERENCES:                                                                 | Move and Rename Files<br>Windows 38                       |
|     | LEARNING OBJECTIVES:                                                        | BESK.OFIN.16.377 - Cut and paste a file                   |
|     |                                                                             |                                                           |

43. You can quickly find any file, folder, or program using \_\_\_\_\_.

| a. Windows 10     | b. Windows Help                            |     |
|-------------------|--------------------------------------------|-----|
| c. Windows Finder | d. Windows Search                          |     |
| ANSWER:           | d                                          |     |
| POINTS:           | 1                                          |     |
| REFERENCES:       | Search for Files and Folders<br>Windows 40 |     |
| LEARNING OBJECT   | WES: BESK.OFIN.16.379 - Search for a fi    | ile |
| <b>a 1 1 1 1</b>  | 1                                          |     |

44. Search text is also known as search \_\_\_\_\_.

| a. clues    | b. criteria |                                            |
|-------------|-------------|--------------------------------------------|
| c. keywords | d. filters  |                                            |
| ANSWER:     |             | b                                          |
| POINTS:     |             | 1                                          |
| REFERENCES  | <u>'</u> :  | Search for Files and Folders<br>Windows 40 |
| LEARNING OF | BJECTIVES:  | BESK.OFIN.16.379 - Search for a file       |

- 45. The button limits your search to the files and folders in your storage locations on the device being search.
  - b. User a. Personal
  - c. My Stuff d. Device

| ANSWER:     | c                                          |
|-------------|--------------------------------------------|
| POINTS:     | 1                                          |
| REFERENCES: | Search for Files and Folders<br>Windows 40 |

LEARNING OBJECTIVES: BESK.OFIN.16.379 - Search for a file

46. As you search for a file, a green progress bar appears in the \_\_\_\_\_ bar.

| a. File list    | b. Taskbar     |
|-----------------|----------------|
| c. Details pane | d. Address bar |

| ANSWER:              | d                                          |
|----------------------|--------------------------------------------|
| POINTS:              | 1                                          |
| REFERENCES:          | Search for Files and Folders<br>Windows 40 |
| LEARNING OBJECTIVES: | BESK.OFIN.16.379 - Search for a file       |

| 47. | One way to open a found file                            | e is to it.                                                                                                    |
|-----|---------------------------------------------------------|----------------------------------------------------------------------------------------------------|
|     | a hover over d left alia                                | le la companya de la companya de la companya de la companya de la companya de la companya de la companya de la |
|     | c. novel ovel d. left-clic                              | K                                                                                                    |
|     | ANSWER:                                                 | a                                                                                                    |
|     | POINTS:                                                 | 1                                                                                                    |
|     | REFERENCES:                                             | Search for Files and Folders<br>Windows 40                                                                     |
|     | LEARNING OBJECTIVES:                                    | BESK.OFIN.16.380 - Open a found file                                                                           |
| 48. | Emptying the Recycle Bin fr                             | ees up on your computer.                                                                                       |
|     | a. RAM                                                  | b. storage space                                                                                               |
|     | c. room on the flash disk                               | d. room on the desktop                                                                                         |
|     | ANSWER:                                                 | b                                                                                                    |
|     | POINTS:                                                 | 1                                                                                                    |
|     | REFERENCES:                                             | Delete and Restore Files<br>Windows 42                                                                         |
|     | LEARNING OBJECTIVES:                                    | BESK.OFIN.16.381 - Empty the Recycle Bin                                                                       |
| 49. | Files and folders that have be                          | een placed in the Recycle Bin can be                                                                           |
|     | a. recycled b. copied                                   |                                                                                                    |
|     | c. restored d. replaced                                 |                                                                                                    |
|     | ANSWER:                                                 | c                                                                                                    |
|     | POINTS:                                                 | 1                                                                                                    |
|     | REFERENCES:                                             | Delete and Restore Files<br>Windows 42                                                                         |
|     | LEARNING OBJECTIVES:                                    | BESK.OFIN.16.382 - Restore a file                                                                              |
| 50. | When you delete files from a a. USB flash drive b. hard | n(n), they do not go to the Recycle Bin.<br>d drive                                                            |
|     | c. folder d. list                                       |                                                                                                    |
|     | ANSWER:                                                 | a                                                                                                    |
|     | POINTS:                                                 | 1                                                                                                    |
|     | REFERENCES:                                             | Delete and Restore Files<br>Windows 42                                                                         |
|     | LEARNING OBJECTIVES:                                    | BESK.OFIN.16.383 - Delete a file                                                                               |

| 51rtf is an example of a(n)                                                                                 |                                                                            |
|----------------------------------------------------------------------------------------------------|----------------------------------------------------------------------------|
| a. Excel document b. file                                                                                   | extension                                                                  |
| c. type of RAM d. file                                                                                      | size                                                                       |
| ANSWER:                                                                                                    | b                                                                          |
| POINTS:                                                                                                    | 1                                                                          |
| REFERENCES:                                                                                                 | Create and Save a File<br>Windows 28                                       |
| LEARNING OBJECTIVES:                                                                                        | BESK.OFIN.16.253 - Create a file                                           |
| <ul><li>52. To see the storage locations a a. My Stuff b. This PC</li><li>c. Personal d. My Docur</li></ul> | available on your computer, click in the Navigation pane of File Explorer. |
|                                                                                                    |                                                                            |
| ANSWER: b                                                                                                   |                                                                            |
| POINTS: I                                                                                                   |                                                                            |
| REFERENCES: Create and<br>Windows 2                                                                         | Save a File<br>8                                                           |
| 53. The WordPad program creat<br>a. DOC b. DOCX                                                             | es files in format.                                                        |
| c. RTF d. USB                                                                                               |                                                                            |
| ANSWER:                                                                                                    | c                                                                          |
| POINTS:                                                                                                    | 1                                                                          |
| REFERENCES:                                                                                                 | Create and Save a File<br>Windows 28                                       |
| LEARNING OBJECTIVES:                                                                                        | BESK.OFIN.16.253 - Create a file                                           |
| 54. A File Explorer window con                                                                              | tains the File list, the Address bar and the pane.                         |
| a. groups b. Icon view                                                                                      | V                                                                          |
| c. categories d. Navigatio                                                                                  | n                                                                          |
| ANSWER:                                                                                                    | d                                                                          |
| POINTS:                                                                                                    | 1                                                                          |
| REFERENCES:                                                                                                 | Explore the Files and Folders on Your Computer<br>Windows 30               |
| LEARNING OBJECTIVES:                                                                                        | BESK.OFIN.16.366 - Examine files and folders                               |

55 A is the name given to a folder inside another folder

| $\mathcal{I}\mathcal{I}$ . | 11 10 110 110                         |                                 |                                                                        |                                |
|----------------------------|---------------------------------------|---------------------------------|------------------------------------------------------------------------|--------------------------------|
|                            | a. subfolder                          | b. subfile                      |                                                                        |                                |
|                            | c. pane                               | d. charm                        |                                                                        |                                |
|                            | ANSWER:                               |                                 | a                                                                      |                                |
|                            | POINTS:                               |                                 | 1                                                                      |                                |
|                            | REFERENCES                            | :                               | Understand Files and Folders<br>Windows 26                             |                                |
|                            | LEARNING OB                           | SJECTIVES:                      | BESK.OFIN.16.365 - Analyze a file hierarchy                            |                                |
| 56.                        | Which of the fol                      | llowing is no                   | t a storage device?                                                    |                                |
|                            | a. hard drive                         | b. USB flas                     | h drive                                                                |                                |
|                            | c. DVD                                | d. RAM                          |                                                                        |                                |
|                            | ANSWER:                               |                                 | d                                                                      |                                |
|                            | POINTS:                               |                                 | 1                                                                      |                                |
|                            | REFERENCES                            | :                               | Create and Save a File<br>Windows 28                                   |                                |
|                            | LEARNING OB                           | BJECTIVES:                      | BESK.OFIN.16.254 - Save a file                                         |                                |
| 57.                        | The files and fo<br>and folders in di | lders on you<br>ifferent levels | r computer are organized in a(n)                                       | , a system that arranges files |
|                            | ANSWER:                               |                                 | file hierarchy                                                         |                                |
|                            | POINTS:                               |                                 | 1                                                                      |                                |
|                            | REFERENCES                            | :                               | Understand Files and Folders<br>Windows 26                             |                                |
|                            | LEARNING OB                           | BJECTIVES:                      | BESK.OFIN.16.365 - Analyze a file hierarchy                            |                                |
| 58.                        | After you start a which is a temp     | a program an<br>orary storage   | d create a new file, the file exists only in your computer's location. | 5,                             |
|                            | ANSWER:                               |                                 | random access memory, RAM                                              |                                |
|                            | POINTS:                               |                                 | 1                                                                      |                                |
|                            | REFERENCES                            | :                               | Create and Save a File<br>Windows 28                                   |                                |
|                            | LEARNING OB                           | SJECTIVES:                      | BESK.OFIN.16.253 - Create a file                                       |                                |
| 59.                        | The                                   |                                 | _ folder contains a subfolder for each user account on a               | computer.                      |
|                            | ANSWER:                               | Users<br>users                  |                                                                        |                                |
|                            | POINTS:                               | 1                               |                                                                        |                                |
|                            | REFERENCES                            | Explore the Windows 3           | e Files and Folders on Your Computer<br>0                              |                                |
|                            |                                       |                                 |                                                                        |                                |

| 60. | You can                        | your folders and files to change the order they are listed.               |
|-----|--------------------------------|---------------------------------------------------------------------------|
|     | ANSWER:                        | sort                                                                      |
|     | POINTS:                        | 1                                                                         |
|     | REFERENCES:                    | Change File and Folder Views<br>Windows 32                                |
|     | LEARNING OBJECTIVES:           | BESK.OFIN.16.373 - Sort files                                             |
| 61. | When you save an existing f    | ile that you have changed, you use the command.                           |
|     | ANSWER:                        | Save                                                                      |
|     | POINTS:                        | 1                                                                         |
|     | REFERENCES:                    | Open, Edit, and Save Files<br>Windows 34                                  |
|     | LEARNING OBJECTIVES:           | BESK.OFIN.16.254 - Save a file                                            |
| 62. | The search text you type is    | called your                                                               |
|     | ANSWER:                        | search criteria                                                           |
|     | POINTS:                        | 1                                                                         |
|     | REFERENCES:                    | Search for Files and Folders<br>Windows 40                                |
|     | LEARNING OBJECTIVES:           | BESK.OFIN.16.379 - Search for a file                                      |
| 63. | When you<br>original location. | a file, the file is transferred to a new location and no longer exists in |
|     | ANSWER:                        | move                                                                      |
|     | POINTS:                        | 1                                                                         |
|     | REFERENCES:                    | Move and Rename Files<br>Windows 38                                       |

LEARNING OBJECTIVES: BESK.OFIN.16.377 - Cut and paste a file

its

64. Describe the similarities and differences between using Save and Save As to save a new file and an existing file.

| ANSWER:              | Save and Save As work in the same way when you first save a file. In both cases, a Save As dialog box opens so you can select the drive and folder where you want to save the file and you can enter a filename for the new file.                                                                                                    |
|----------------------|----------------------------------------------------------------------------------------------------|
|                      | If you open, modify, and then save an existing file, Save will save the file under the same name on the same drive and in the same folder. Save As, on the other hand, will open a Save As dialog box, and you have the option of saving the file under a new filename, in a different folder, on a different drive, or by using any combination of these options. |
| POINTS:              | 1                                                                                                    |
| REFERENCES:          | Open, Edit, and Save Files<br>Windows 34                                                                                                    |
| LEARNING OBJECTIVES: | BESK.OFIN.16.254 - Save a file                                                                                                    |
| TOPICS:              | Critical Thinking                                                                                                    |

65. What does it mean to restore a file and how do you do it?

| ANSWER:                                       | When you delete a file or folder from the hard drive, it is placed in the Recycle Bin on<br>the desktop. The contents of the Recycle Bin remain there until the Recycle Bin is<br>emptied. If you need a file that you have deleted, you can restore it, which means that it<br>leaves the Recycle Bin and is placed in its original location. To restore a file or folder,<br>you double-click the Recycle Bin to open it. When you see the file or folder you wish to<br>restore, select it, and then choose Restore the selected items button in the Restore group<br>on the Recycle Bin Tools Manage tab. It is important to note that items deleted from a<br>removable drive cannot be restored. |
|-----------------------------------------------|----------------------------------------------------------------------------------------------------|
| POINTS:                                       | 1                                                                                                    |
| REFERENCES:                                   | Delete and Restore Files<br>Windows 42                                                                                                    |
| <i>LEARNING OBJECTIVES:</i><br><i>TOPICS:</i> | BESK.OFIN.16.382 - Restore a file<br>Critical Thinking                                                                                                    |

66. Explain how you can search for a lost file on your computer and limit retrieval to only files on your computer.

| ANSWER:              | First click in the search box on the taskbar and then type your search criteria. When the Search menu opens with possible matches, click My Stuff near the bottom of the menu. This will limit the search to files and folders in your storage locations on the current device. |
|----------------------|----------------------------------------------------------------------------------------------------|
| POINTS:              | 1                                                                                                    |
| REFERENCES:          | Search for Files and Folders<br>Windows 40                                                                                                    |
| LEARNING OBJECTIVES: | BESK.OFIN.16.379 - Search for a file                                                                                                    |
| TOPICS:              | Critical Thinking                                                                                                    |

Todd works for an advertising firm and handles advertising projects for various clients. To keep track of the projects he has for each client, he wants to organize the client and project files on his hard disk so that he can quickly locate them.

67. Describe how Todd can effectively organize his files for each client and each of the projects he handles for them.

| ANSWER:              | Todd should create a folder for each client, and within each client's folder, he should create subfolders for each project. |
|----------------------|----------------------------------------------------------------------------------------------------|
| POINTS:              | 1                                                                                                    |
| REFERENCES:          | Understand Files and Folders<br>Windows 26                                                                                  |
| LEARNING OBJECTIVES: | BESK.OFIN.16.366 - Examine files and folders                                                                                |
| TOPICS:              | Critical Thinking                                                                                                    |

68. Todd's new client owns a chain of jewelry stores in Washington. He has three stores, one in Seattle, one in Spokane, and one in Tacoma. In the future, he plans to expand to other states. What would be a good folder structure for the documents he needs to store for each of the three stores in Washington.

| ANSWER:              | Todd should create one folder named Washington and then three subfolders within the Washington folder named Seattle, Spokane, and Tacoma. |
|----------------------|----------------------------------------------------------------------------------------------------|
| POINTS:              | 1                                                                                                    |
| REFERENCES:          | Understand Files and Folders<br>Windows 27                                                                                                |
| LEARNING OBJECTIVES: | BESK.OFIN.16.366 - Examine files and folders                                                                                              |
| TOPICS:              | Critical Thinking                                                                                                    |
|                      |                                                                                                    |

69. Todd has accidentally deleted his Spokane folder. How can he retrieve it?

| ANSWER:              | Todd can open the Recycle Bin, select the Spokane folder, and then choose Restore the selected items button in the Restore group on the Recycle Bin Tools Manage tab. The Spokane folder will be restored to its original location. |
|----------------------|----------------------------------------------------------------------------------------------------|
| POINTS:              | 1                                                                                                    |
| REFERENCES:          | Delete and Restore Files<br>Windows 42                                                                                                    |
| LEARNING OBJECTIVES: | BESK.OFIN.16.382 - Restore a file                                                                                                    |
| TOPICS:              | Critical Thinking                                                                                                    |

Match each term with the correct definition or description below.

- a. search criteria
- b. subfolder
- c. layout
- d. file extension

**REFERENCES**:

- e. USB flash drive
- f. backup

Change File and Folder Views

#### Illustrated Microsoft Office 365 and Office 2016 Fundamentals 1st Edition Hunt Test Bank

Full Download: http://testbanklive.com/download/illustrated-microsoft-office-365-and-office-2016-fundamentals-1st-edition-hunt-

| Name: | Class: | Date: |
|-------|--------|-------|
| _     |        |       |

Windows 10 - Module 2: Understanding File Management

|                      | Copy Files                                   |  |
|----------------------|----------------------------------------------|--|
|                      | Create and Save a File                       |  |
|                      | Search for Files and Folders                 |  |
|                      | Understand Files and Folders                 |  |
|                      | Windows 26                                   |  |
|                      | Windows 28                                   |  |
|                      | Windows 32                                   |  |
|                      | Windows 36                                   |  |
|                      | Windows 40                                   |  |
| LEARNING OBJECTIVES: | BESK.OFIN.16.253 - Create a file             |  |
|                      | BESK.OFIN.16.254 - Save a file               |  |
|                      | BESK.OFIN.16.366 - Examine files and folders |  |
|                      | BESK.OFIN.16.369 - Copy and paste a file     |  |
|                      | BESK.OFIN.16.372 - View files as large icons |  |
|                      | BESK.OFIN.16.379 - Search for a file         |  |

70. A folder contained within another folder

ANSWER: b POINTS: 1

71. One or more pieces of information that helps Windows 10 locate the file you want

ANSWER: a POINTS: 1

72. One of 8 different ways to view your files and folders

ANSWER: c POINTS: 1

73. A set of characters at the end of a filename used to identify the file type

ANSWER: d POINTS: 1

74. Small, portable storage media

ANSWER: e POINTS: 1

75. A copy of a file that is stored externally in case something happens to the original file

ANSWER: f POINTS: 1

Copyright Cengage Learning. Powered by Cognero.